## T-4503E 打印机安装说明

## 驱动器资料夹

|                                                                                                    | -                                                                                                    |                                                                 | ×                     |
|----------------------------------------------------------------------------------------------------|----------------------------------------------------------------------------------------------------|-----------------------------------------------------------------|-----------------------|
| <u>文件</u> 主页 共享 查看 管理                                                                                                    |                                                                                                    | ~                                                               | 0                     |
| ← → 、 ↑ □ 、 此电脑 、 文档 、 门店标签 、 (1)                                                                                                    | 5 搜索"门店标签"                                                                                                    | ې                                                               | 2                     |
| # 快速的问       通加         ● 下號          ● 口書          ● 2020-10          ● 2020-10          ● 2020-10          ● PPU模板          ● DPU模板          ● PPU模板          ● PPU模板          ● PPU模板          ● PPU模板          ● PPU模板          ● PPU模板          ● PPU模板          ● PPU模板          ● PPU模板          ● BANQ (G)          ● PPU核          ● PPU核          ● PPU核          ● PPU核          ● PPU          ● PPU          ● PPU          ● PPU          ● PPU          ● PPU          ● PPU          ● PU          ● PU          ● PU          ● PU          ● PU          ● PU          ● PU | UE(G)<br>C GAVER<br>C GAVER<br>C GAV | 安全防护已开/<br>(<br>Contents list.pc<br>ENSE AGREEM<br>Je<br>manual | 自<br>SS<br>Hf<br>···· |
|                                                                                                    | 您的帐户 qianqian。<br>(活い) ind 新模式者<br>到1000000000000000000000000000000000000                                                                                                    | ma@xiabu.c<br>衍了餐具分布场<br>《扇莺 <sub>WS</sub> 。                    | 23                    |
| 5 个项目                                                                                                    | ▲标为已读 ×删除                                                                                                    | ÷                                                               |                       |

## 选择驱动器安装档

|                            | 应用程序工具 Driver              |                  |                |           |
|----------------------------|----------------------------|------------------|----------------|-----------|
| 文件 主页 共享                   | 查看 管理                      |                  |                |           |
| ← → ~ ↑ <mark> </mark> → ↓ | 此电脑 > 文档 > 门店标签 > Driver > |                  |                |           |
|                            | 名称 ^                       | 修改日期             | 类型             | 大小        |
| 📌 快速访问                     | Comment                    | 2020/10/21 11:01 | <u>→-/4_</u>   |           |
| 📃 桌面 🛛 📌                   | Win22                      | 2020/10/31 11:01 | 文件大            |           |
| 👆 下载 🛛 🖈                   | v64                        | 2020/10/31 11:01 | 文件本            |           |
| 🗄 文档 🛛 💉                   | E ExtractWizard            | 2010/12/6 9:37   | 大け大<br>応田程度    | 340 KB    |
| 📰 图片 🚽                     | ExtractWizard              | 2019/12/6 9:37   | 記書设置           | 1 KB      |
| 2020-10                    | a                          | 2019/12/6 9:37   |                | 98 KB     |
| nnt描标                      | BarCodePrinter             | 2019/12/6 9:37   | 安装信息           | 95 KB     |
|                            | DriverWizard.ddz           | 2019/12/5 16:46  | DDZ 文件         | 26.701 KB |
| (PP11960)                  | 🔛 DriverWizard             | 2019/12/5 16:47  | 应用程序           | 3,017 KB  |
|                            | DriverWizard               | 2020/10/31 11:07 | 配置设置           | 1 KB      |
| OneDrive                   | Installation Instructions  | 2019/3/19 14:14  | 360 se HTML Do | 6 KB      |
| diverti Pite               | icSSenu                    | 2019/3/19 14:14  | RTF 格式         | 7 KB      |
|                            | ■ PortHelperWow64          | 2019/12/5 16:46  | 应用程序           | 245 KB    |
| 🥩 网络                       | 🗔 SeagullPublisher         | 2019/12/5 16:31  | 安全证书           | 2 KB      |
|                            |                            |                  |                |           |
|                            |                            |                  |                |           |
|                            |                            |                  |                |           |
|                            |                            |                  |                |           |
|                            |                            |                  |                |           |
|                            |                            |                  |                |           |
|                            |                            |                  |                |           |
|                            |                            |                  |                |           |
|                            |                            |                  |                |           |
|                            |                            |                  |                |           |
|                            |                            |                  |                |           |
|                            |                            |                  |                |           |
|                            |                            |                  |                |           |
| 14 个项目   选中 1 个项           | 目 2.94 MB                  |                  |                |           |

安装打印机驱动程序

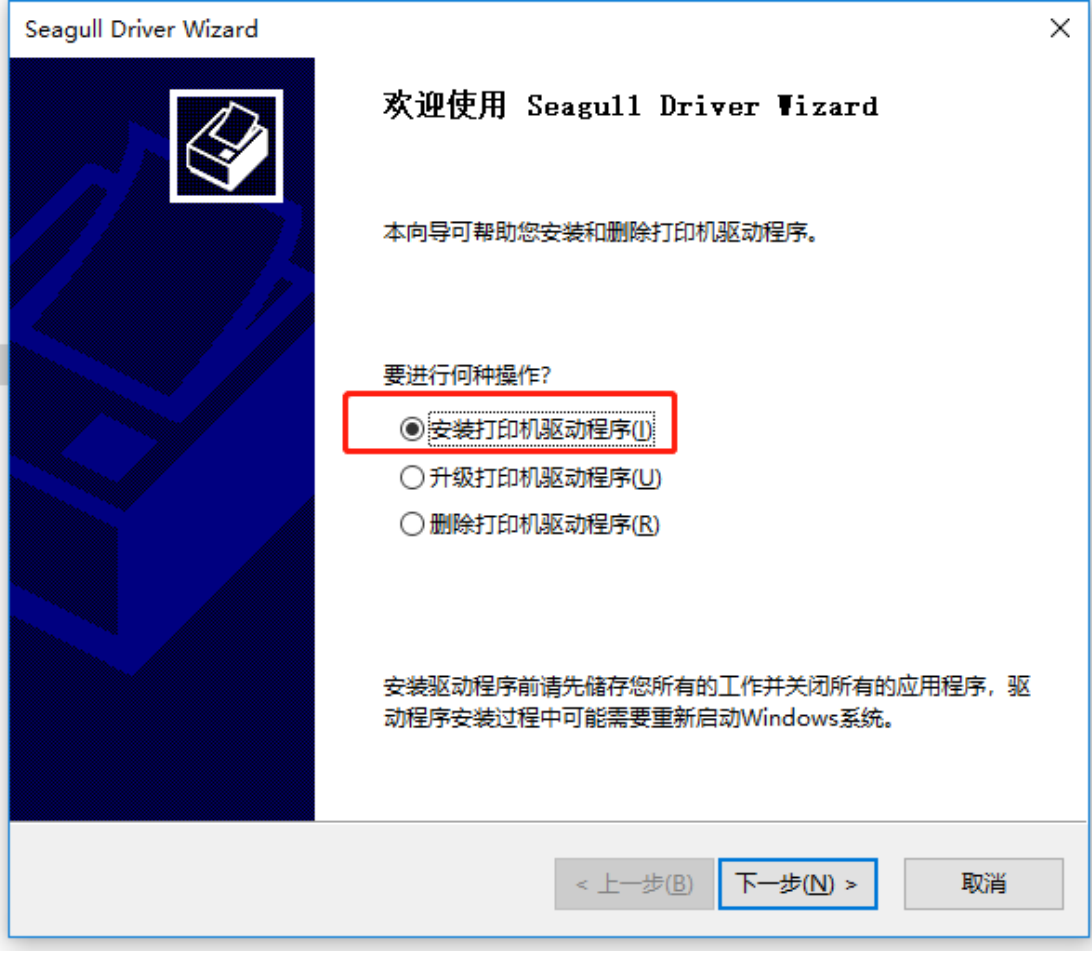

搜寻打印机 (USB 线连接电脑) (若长时间搜寻不到,重启打印 机电源),按照步骤安装完成

| Seagull Driver Wizard X                                                                                                    |
|----------------------------------------------------------------------------------------------------|
| <b>连接打印机</b><br>在继续安装之前,应先连接打印机。                                                                                                    |
| 此打印机要如何连接?<br>④USB(U) 〇 网络(以太网或无线网络)(E) 〇 蓝牙(L) 〇 其他(如并行或串行)(〇)                                                                                                    |
| 请将打印机连接到 PC,然后打开打印机电源。如果出现"添加硬件向导",请将其取消。此向<br>导会在系统检测到打印机时自动运行。<br>如果未自动运行,请检查打印机与 PC 的连接,然后关闭并打开打印机电源。此外,请验证<br>是否尚未安装打印机的驱动程序。如果已安装驱动程序,请使用"升级"选项来替换现有驱动<br>程序。 |
| < 上一步(B) 下一步 取消                                                                                                    |

设置打印机纸张尺寸,设置—设备—打印机和扫描仪—找到对

应型号打印机点击左键—管理

| ← 设置                          | – 🗆 X                               |
|-------------------------------|-------------------------------------|
| 命 主页                          | 打印机和扫描仪                             |
| 直找设置 の                        | 添加打印机和扫描仪                           |
| 设备                            | + 添加打印机或扫描仪                         |
| 蓝牙和其他设备                       |                                     |
| 员 打印机和扫描仪                     | 打印机和扫描仪                             |
| ① 鼠标                          | □ 192.168.1.70 上的 ADC285-2<br>Ⅰ     |
| 日触摸板                          | Adobe PDF                           |
| ■ 输入                          | Bar Code Printer T-4503E            |
| d <sup>多</sup> 笔和 Windows Ink | <b>ビ</b> レジ 新认                      |
| ② 自动播放                        | 打开队列管理删除设备                          |
| 🖞 USB                         | Fax                                 |
|                               | Microsoft Print to PDF<br>可用于此设备的应用 |
| 点击左键进入"打印首选]                  | 页"                                  |
| ← 设置                          | – 🗆 X                               |
| ๗ Bar Code Printer T-45       | 03E                                 |
| 管理设备                          |                                     |
| 打印机状态: 默认                     |                                     |

| ← 设置                      | - | × |
|---------------------------|---|---|
|                           |   |   |
| 管理设备                      |   |   |
| 打印机状态: 默认<br>打开打印队列 设为默认值 |   |   |
| 打印测试页                     |   |   |
| 运行疑难解答                    |   |   |
| 打印机属性                     |   |   |
| 打印首选项                     |   |   |
| 硬件属性                      |   |   |
| 有疑问?<br><sup>获取帮助</sup>   |   |   |

## 选择纸张尺寸大小,若无对应尺寸,新建尺寸

注意方向

| 🖶 Bar Code Printer T-4503E 打印首选项 >                                                                                                    |                                 |  |  |  |
|----------------------------------------------------------------------------------------------------|---------------------------------|--|--|--|
| 页面设置 图形 卷 选项 关于                                                                                                    |                                 |  |  |  |
| 卷<br>名称( <u>N</u> ): 新卷 (60.0 毫米 x 100.0 毫米)                                                                                                    | ~                               |  |  |  |
| 新建( <u>W</u> ) 编辑( <u>E</u> )                                                                                                    | 删除( <u>D</u> )                  |  |  |  |
| 预览<br>→ ALE<br>→ ALE<br>→ MLE<br>→ MLE<br>→ MLE<br>→ MLE<br>→ MLE<br>→ MDE<br>→ MDE<br>→ M | 像( <u>R)</u><br>片图像( <u>I</u> ) |  |  |  |
| ─预设<br>名称( <u>A</u> ):  <当前设置>                                                                                                    | 管理( <u>M</u> )                  |  |  |  |
| 高级)                                                                                                    | 选项(⊻)                           |  |  |  |
| "(C) 2015-2019 Seagull Scientific, Inc.,<br>BarTender(R)标签软件的开发商。"                                                                                                    |                                 |  |  |  |
| <b>确定 取消</b> 应用( <u>A</u> )                                                                                                    | 帮助                              |  |  |  |

将热敏纸尺寸输入,完成后确认退出

| 新卷                                                                  | ×        |
|---------------------------------------------------------------------|----------|
| 卷<br>名称(Ŋ): 新卷<br>类型(Y): 模切标签 ✓                                     | - 预览     |
| 标签人小<br>宽度( <u>W</u> ): 100.0 mm 高度( <u>H</u> ): 60mm               |          |
| 暴露衬纸宽度<br>左( <u>L</u> ): <u>1.3 mm</u> 右( <u>R</u> ): <u>1.3 mm</u> |          |
|                                                                     | 确定 取消 帮助 |